## ①標準単価作成システムを起動する

② 営繕積算システム RIBC2 を起動します。 画面上の標準単価作成システムのアイコンをダブルクリックしてください。

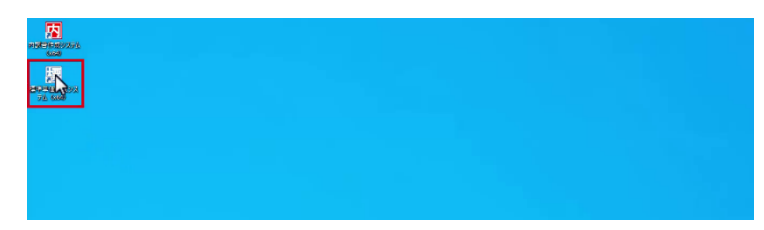

起動画面が表示されます。

| 72 Niec Ver. Herenit Brocket Bird All 27 /<br>宮城院算システム RIBC2<br>信学単価作成システム を起動します。<br>パスワードを入力後、【裁測】ホタンをクリックしてください。                                   | <ul> <li>         ・</li></ul> |
|----------------------------------------------------------------------------------------------------|-------------------------------|
| ユーナーD : 00-0999-10000<br>中陸コード : USER0999-189999999999999<br>基礎 北京 : 昭江道寺<br>有効 耐着 :<br>二<br>二<br>二<br>二<br>二<br>二<br>二<br>二<br>二<br>二<br>二<br>二<br>二 |                               |

② 起動パスワードが入力されていることを確認します。 起動パスワードは、標準単価作成システムのライセンス認証時に、 発行されるパスワードです。 そのパスワードをメモしておき、 起動画面のパスワード欄に入力してシステムを起動します。

| ビロロ・パンクション         Microart Wrows 13 Pro         642'           ご場話許システム RIBC2         選擇基督作成システム RIBC2         標準準備作成システム 会社制します。           パブロートをおうね。         パガリートをおうね。         パガリート                                                                                                    | ** ぶ問い合わせ先<br>・いよずえの (シスアムSUPA): 自ちが急についてのお買い合わせ)<br>TL: 03-5425-2518                                                                                                    |
|----------------------------------------------------------------------------------------------------|----------------------------------------------------------------------------------------------------|
|                                                                                                    | Weil:         ribchelp/@ribc.or.jp           #Hind ::         101-17:00 /131,00-17.           #Hind ::         101-17:00 /131,00-17.           #Hind ::         101-17:00 /131,00-17.           #Hind ::         101-17:00 /131,00-17.           #Hind ::         101-17:00 /131,00-17.           #Hind ::         101-17:00 /131,00-17.           #Hind ::         101-17:00 /131,00-17.           #Hind ::         101-17:00 /131,00-17.           #Hind ::         101-17:00 /131,00-17.           #Hind ::         101-17:00 /131,00-17.           #Hind ::         101-10:00 /131,00-17.           #Hind ::         101-10:00 /131,00-17.           #Hind ::         101-10:00 /131,00-17.           #Hind ::         101-10:00 /131,00-17.           #Hind ::         101-10:00 /131,00-17.           #Hind ::         101-10:00 /131,00-17.           #Hind ::         101-10:00 /131,00-17.           #Hind ::         101-10:00 /131,00-17.           #Hind ::         101-10:00 /131,00-17.           #Hind ::         101-10:00 /131,00-17.           #Hind ::         101-10:00 /131,00-17.           #Hind ::         101-10:00 /131,00-17.           #Hind ::         101-10:00 /131,00-17.           #Hind ::< |
| 記動パスワード<br>2017年7日<br>2017年7日<br>2017年7日<br>2017年7日<br>2017年7月<br>2017年7日<br>2017年7日 | 1287 - 10/25/01/7#)           110 - 10/25/01/7#)           111 - 10/25/01/7#)           111 - 10/25/01/7#)           111 - 10/25/01/7#)           111 - 10/25/01/7#)           111 - 10/25/01/7#)           111 - 10/25/01/7#)           111 - 10/25/01/7#)           111 - 10/25/01/7#)           111 - 10/25/01/7#)           111 - 10/25/01/7#)           111 - 10/25/01/7#)           111 - 10/25/01/7#)           111 - 10/25/01/7#)           111 - 10/25/01/7#)           111 - 10/25/01/7#)           111 - 10/25/01/7#)           111 - 10/25/01/7#)           111 - 10/25/01/7#)           111 - 10/25/01/7#)           111 - 10/25/01/7#)           111 - 10/25/01/7#)           111 - 10/25/01/7#)           111 - 10/25/01/7#)           111 - 10/25/01/7#)           111 - 10/25/01/7#)           111 - 10/25/01/7#)           111 - 10/25/01/7#)           111 - 10/25/01/7#)           111 - 10/25/01/7#)           111 - 10/25/01/7#)           111 - 10/25/01/7#)           111 - 10/25/01/7#)           111 - 10/25/01/7#)           111 - 10/25/01/7#)           111 - 10/25/01/7#) <tr< td=""></tr<>                                                                                                    |

をクリックしてください。

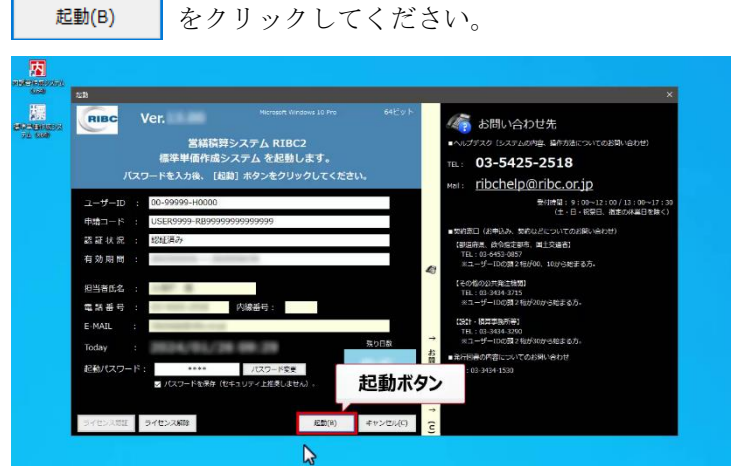

ファイルが1つも開かれていない、グレーの画面が表示されます。

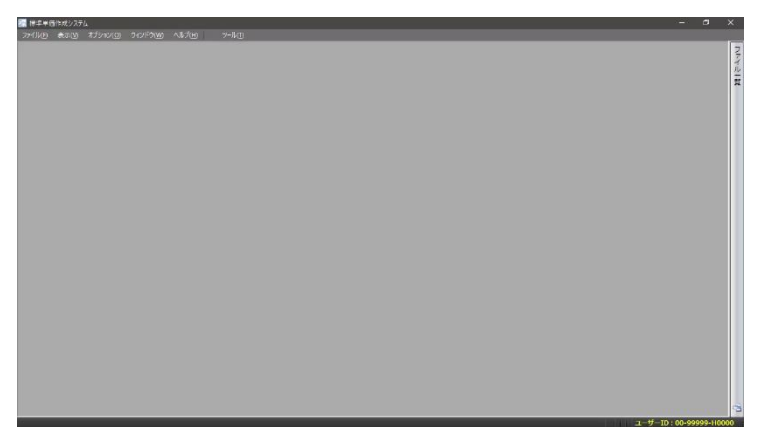